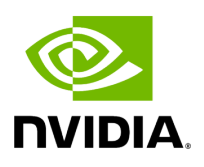

# **Running NVIDIA Parabricks on AWS**

# Table of contents

| What is NVIDIA Parabricks? |  |
|----------------------------|--|
| Starting an EC2 Instance   |  |
| Installing Parabricks      |  |
| Testing Parabricks         |  |
| Private Workflows          |  |
| Closing Remarks            |  |

# **List of Figures**

| Figure 0. Image Instances            |
|--------------------------------------|
| Figure 1. Image Launch Instances     |
| Figure 2. Image Name And Tags        |
| Figure 3. Image App And Os Images    |
| Figure 4. Image Instance Type        |
| Figure 5. Image Key Pair             |
| Figure 6. Image Configure Storage    |
| Figure 7. Image Summary              |
| Figure 8. Image Instances Info       |
| Figure 9. Image Connect To Instance  |
| Figure 10. Image Install Parabricks  |
| Figure 11. Image Parabricks On Ngc   |
| Figure 12. Image Docker Pull Cmd     |
| Figure 13. Image Tree Cmd            |
| Figure 14. Image Banner              |
| Figure 15. Image Ready2run           |
| Figure 16. Image Create Workflow Run |
| Figure 17. Image Run Details         |
| Figure 18. Image Runs                |

Figure 19. Image Result

This guide shows how to run Parabricks on <u>AWS HealthOmics</u> and is divided into two parts:

The <u>first part</u> shows how to run Parabricks workflows using an EC2 instance. For this method, we will spin up a machine instance on AWS, pull the Parabricks container directly from NVIDIA, and run an example dataset. This option allows for the most flexibility in terms of Parabricks functionality and for easily integrating into larger pipelines and other AWS services.

The <u>second part</u> shows how to run Parabricks workflows using <u>Amazon HealthOmics</u>. This is Amazon's platform for bioinformatics research and allows you to store data, run analysis pipelines, and look at the results, all in one place. There are two ways to use HealthOmics. <u>Ready2Run workflows</u> are pre-made analysis pipelines where users can click on a pipeline they want to run, click on the data they want to use, and click run all without ever leaving the console GUI. Power users can also use the AWS CLI to start these jobs. The other way to run HealthOmics is through Private Workflows. These are great for if you want a little more control over the workflows and want to make edits to fit your needs exactly.

# What is NVIDIA Parabricks?

Parabricks is an accelerated compute framework that supports applications across the genomics industry, primarily supporting analytical workflows for DNA, RNA, and somatic mutation detection applications. With industry leading compute times, Parabricks rapidly converts a FASTQ file to a VCF using multiple, industry validated variant callers and also includes the ability to QC and annotate those variants. As Parabricks is based upon publicly available tools, results are easy to verify and combine with other publicly available data sets.

More information is available on the <u>Parabricks Product Page</u>.

Detailed installation, usage, and tuning information is available in the <u>Parabricks user</u> <u>guide</u>.

### **Running Workflows on an EC2 Instance**

### **Starting an EC2 Instance**

In this section, we will show how to start an EC2 instance on AWS.

Begin by navigating to the EC2 console on AWS. The page should look something like this:

| 🎁 Dashboard   EC2 Management C 🗙 🕂                         |                                                                                                    |                              |                                 |                                                           | v – ø x                                                                                                    |
|------------------------------------------------------------|----------------------------------------------------------------------------------------------------|------------------------------|---------------------------------|-----------------------------------------------------------|----------------------------------------------------------------------------------------------------|
| ← → C ■ us-east-1.console.aws                              | .amazon.com/ec2/home?region=us-east-1#Home:                                                                  |                              |                                 |                                                           | 🗠 🛧 🖈 🗖 🥵 :                                                                                                    |
| aws Services Q Search                                      |                                                                                                    | [Alt+S]                      |                                 |                                                           | אַ לאָ 🕈 🕐 N. Virginia 🔻 AWSOS-AD-Admin/gburnett @ 4926-8111-8881 ♥                                                                                                    |
| CloudFormation     Generation                              | gistry 💿 Console Home 🔡 Batch 🔯 IAM 👩 EC2                                                                    | Cloud9                       |                                 |                                                           |                                                                                                    |
| New EC2 Experience X                                       | Resources                                                                                                    |                              |                                 | EC2 Global view 🖸 📿 🞯                                     | Account attributes                                                                                                    |
| EC2 Dashboard<br>EC2 Global View<br>Events                 | You are using the following Amazon EC2 resources in                                                          | the US East (N. Virginia) Re | gion:                           |                                                           | Supported platforms [2]                                                                                                    |
| Tags<br>Limits                                             | Instances (running) 0<br>Instances 45                                                                        | Key pairs                    | 17                              | Load balancers 0                                          | Default VPC C<br>vpc-cd9e32a8                                                                                                    |
| ▼ Instances<br>Instances New<br>Instance Types             | Placement groups     0       Volumes     47                                                                  | Security groups              | 191                             | Snapshots 249                                             | Settings<br>EBS encryption<br>Zones<br>EC2 Serial Console                                                                                                    |
| Launch Templates<br>Spot Requests<br>Savings Plans         | Easily size, configure, and deploy Microsoft SC<br>Learn more                                                | 2L Server Always On availab  | ility groups on AWS using       | the AWS Launch Wizard for SQL Server. X                   | Default credit specification<br>Console experiments                                                                                                    |
| Reserved Instances New Dedicated Hosts Scheduled Instances | Launch instance<br>To get started, launch an Amazon EC2 instance, which is a vir                             | tual server in the cloud.    | Service health                  | C AWS Health Dashboard 🖄                                  | Explore AWS X                                                                                                    |
| Capacity Reservations  Vinnages                            | Launch instance <b>v</b> Migrate a server [2]                                                                | 1                            | Region<br>US East (N. Virginia) | Status<br>Status<br>This service is operating<br>normally | Best Price Performance for Graphics Intensive Applications<br>Get up to 45% better price performance for graphics workloads with<br>Amazon EC2 G4ad instances. Learn more C2 |
| AMIS<br>AMI Catalog                                        | Note: Your instances will launch in the US East (N. Virginia) Re                                             | 2gion                        | Zones                           |                                                           | Save Inference Costs on Hugging Face BERT Models<br>Learn how a customer reduced ML Inference costs by 75% by using Inf1                                                     |
| <ul> <li>Elastic Block Store</li> <li>Volumes</li> </ul>   | Scheduled events                                                                                             | C                            | Zone name                       | Zone ID                                                   | Read case study 🛃                                                                                                    |
| Snapshots<br>Lifecycle Manager                             | US East (N. Virginia)                                                                                        |                              | us-east-1a<br>us-east-1b        | use1-az2<br>use1-az4                                      | T4g instances deliver the best price performance for burstable general<br>purpose workloads in Amazon EC2. Learn more 🗹                                                      |
| Network & Security                                         |                                                                                                    |                              | us-east-1c                      | use1-az6                                                  |                                                                                                    |
| Elastic IPs                                                | Migrate a server                                                                                             |                              | us-east-1d                      | use1-az1                                                  | Additional information 🖻                                                                                                    |
| Placement Groups<br>Key Pairs<br>Network Interfaces        | Use AWS Application Migration Service to simplify and from physical, virtual, and cloud infrastructure to AW | nd expedite migration<br>/S. | us-east-1f                      | use1-az5                                                  | Getting started guide<br>Documentation                                                                                                    |
| Feedback Looking for language selection? F                 | ind it in the new Unified Settings 🛂                                                                         |                              |                                 |                                                           | © 2022, Amazon Web Services, Inc. or its affiliates. Privacy Terms Cookie preferences                                                                                        |

In the left sidebar under "Instances" click "Instances". Here we can see all the instances we have created. Let's create a new one where we will install Parabricks, by clicking "Launch instances" in the top right.

| C Connect Instance state ▼            | Actions <b>v</b> | Launch instances  | • |
|---------------------------------------|------------------|-------------------|---|
|                                       |                  | < 1 >             | ۲ |
| Availability Zone 🔻   Public IPv4 DNS | ▼   Public IPv   | /4 ▼   Elastic IP | ▽ |

In this guide, we will name our instance "Parabricks" but it can be named anything.

| Name Add additional tags       | Name and tags Info |                     |
|--------------------------------|--------------------|---------------------|
| Parabricks Add additional tags | Name               |                     |
|                                | Parabricks         | Add additional tags |

We will use an Amazon Machine Image (AMI) that has all the software requirements for Parabricks. Under "Application and OS Images" search "Deep Learning AMI" and select any recent version.

| Q Search ou                     | r full catalog inclu          | ding 100 | 0s of applica | tion and OS images | 5           |                                                              |
|---------------------------------|-------------------------------|----------|---------------|--------------------|-------------|--------------------------------------------------------------|
| AMI from c                      | atalog Rece                   | ents     | My AMIs       | Quick Start        |             |                                                              |
| Amazon Machi                    | ne Image (AMI)                |          | <u>^</u>      |                    |             | Q                                                            |
| Deep Learning<br>(Libuntu 20.04 | AMI GPU TensorF<br>) 20221104 | low 2.10 | .0            | Verified           | provider    | Browse more AMIs                                             |
| ami-0a4f8545(                   | 0228bf9ed                     |          |               |                    |             | Including AMIs from<br>AWS, Marketplace and<br>the Community |
| Catalog                         | Published                     | Arc      | hitecture     | Virtualization     | Root device | ENA Enabled                                                  |
| Quickstart                      | 2022-11-                      | x86      | 64            | hvm                | type        | Yes                                                          |
| AMIs                            | 07T18:40:05.                  | 0        |               |                    | ebs         |                                                              |

For installing and testing Parabricks, we will need an instance with at least 1 GPU. Under "Instance type" select "Compare instance types". In the search bar type "g4dn.4xlarge" and select that instance type from the list of options. This instance has 1 NVIDIA T4 GPU with 16 vCPUs and 64 GB of RAM. Read more about g4dn instances on the <u>AWS</u> <u>documentation</u>.

| Instance type Info                 |   |                        |
|------------------------------------|---|------------------------|
| nstance type                       |   |                        |
| Family: g4dn 16 vCPU 64 GiB Memory | • | Compare instance types |

We need to select a key pair if we want to use SSH to log into the instance. For this tutorial, we will be logging into the instance using "EC2 Instance Connect" which does not require a key pair. In the "Key pair" drop-down, we will select the first options "Proceed without a key pair".

However, if you do want to generate a key pair, select "Create new key pair", give the key pair a name, and select "Create key pair". The key will automatically download. Save this for a later step.

| You can use a key pair to securel the instance. | ly connect to your instanc | e. Ensure that you have ac | cess to the sel | ected ke | y pair before you launch |
|-------------------------------------------------|----------------------------|----------------------------|-----------------|----------|--------------------------|
| Key pair name - <i>required</i>                 |                            |                            |                 |          |                          |
| parabricks key                                  |                            |                            | •               | С        | Create new key pair      |

Lastly, we must increase the storage quota so that when we download and run our test data, we have enough disk space. Under "Configure storage" change the default Root volume size to 500 GB.

| ▼ Configure storage Info Advanced                                                                                                    |              |  |
|----------------------------------------------------------------------------------------------------|--------------|--|
| 1x 500 GiB gp3  Root volume (Not encrypted)                                                                                                    |              |  |
| <ul> <li>Free tier eligible customers can get up to 30 GB of EBS General Purpose (SSD) or Magnetic storage</li> <li>Add new volume</li> </ul>                      | ge X         |  |
| Instance store volumes<br>Instance Type Volumes are not included in the template unless modified                                                                   | Show details |  |
| The selected AMI contains more instance store volumes than the instance allows. Only the first 1 instant volumes from the AMI will be accessible from the instance | ce store     |  |
| 0 x File systems                                                                                                    | Edit         |  |

Our instance is ready to be launched now. Select "Launch instance".

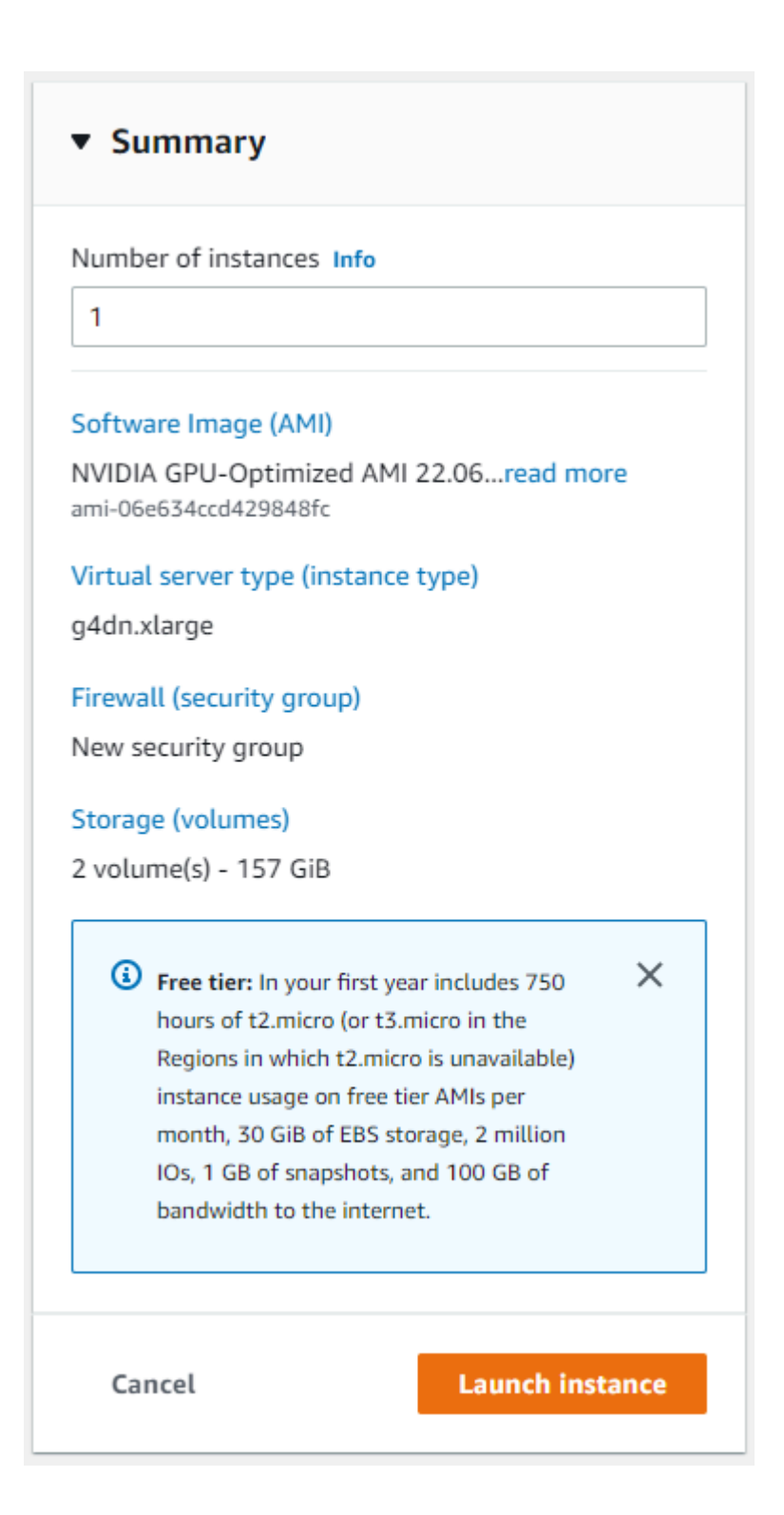

The instance should begin to launch. Navigate back to the "Instances" section of the left side panel and select "Instances to confirm that the instance is running.

| Instances (1) Info                                          |                |                                 |     |  |
|-------------------------------------------------------------|----------------|---------------------------------|-----|--|
| <b>Q</b> Find instance by attribute or tag (case-sensitive) |                |                                 |     |  |
| Key                                                         | name = parabri | ks_key X Clear filters          |     |  |
|                                                             | Name           | ▼ Instance ID Instance stat     | e 🔻 |  |
|                                                             | Parabricks     | i-05f1a151df2c4d3aa 🛛 🐼 Running | Q   |  |

Click on the checkbox next to the instance and a box will appear in the top right saying "Connect". Click that button. If you generated a key pair in the previous steps, you can use it to connect using the SSH client. However, we will be connecting using "EC2 Instance Connect" which does not require a key-pair. Click connect.

|                                 | Session Manager               | SSH client          | EC2 serial console        |                    |        |
|---------------------------------|-------------------------------|---------------------|---------------------------|--------------------|--------|
| stance ID                       |                               |                     |                           |                    |        |
| 🕽 i-05f1a151df2c4d3aa (Pa       | rabricks)                     |                     |                           |                    |        |
| ublic IP address                |                               |                     |                           |                    |        |
| 44.204.72.177                   |                               |                     |                           |                    |        |
| ser name                        |                               |                     |                           |                    |        |
| root                            |                               |                     |                           |                    |        |
| onnect using a custom user name | . or use the default user nan | ne root for the AMI | used to launch the instan | te.                |        |
| 3                               |                               |                     |                           |                    |        |
|                                 |                               |                     |                           |                    |        |
| Note: In most cases the         | ne quessed user name is       | correct However     | read your AMI usage       | instructions to ch | eck if |

We are now greeted with a full terminal with our NVIDIA GPU-Optimized AMI preinstalled. We are now ready to start installing Parabricks.

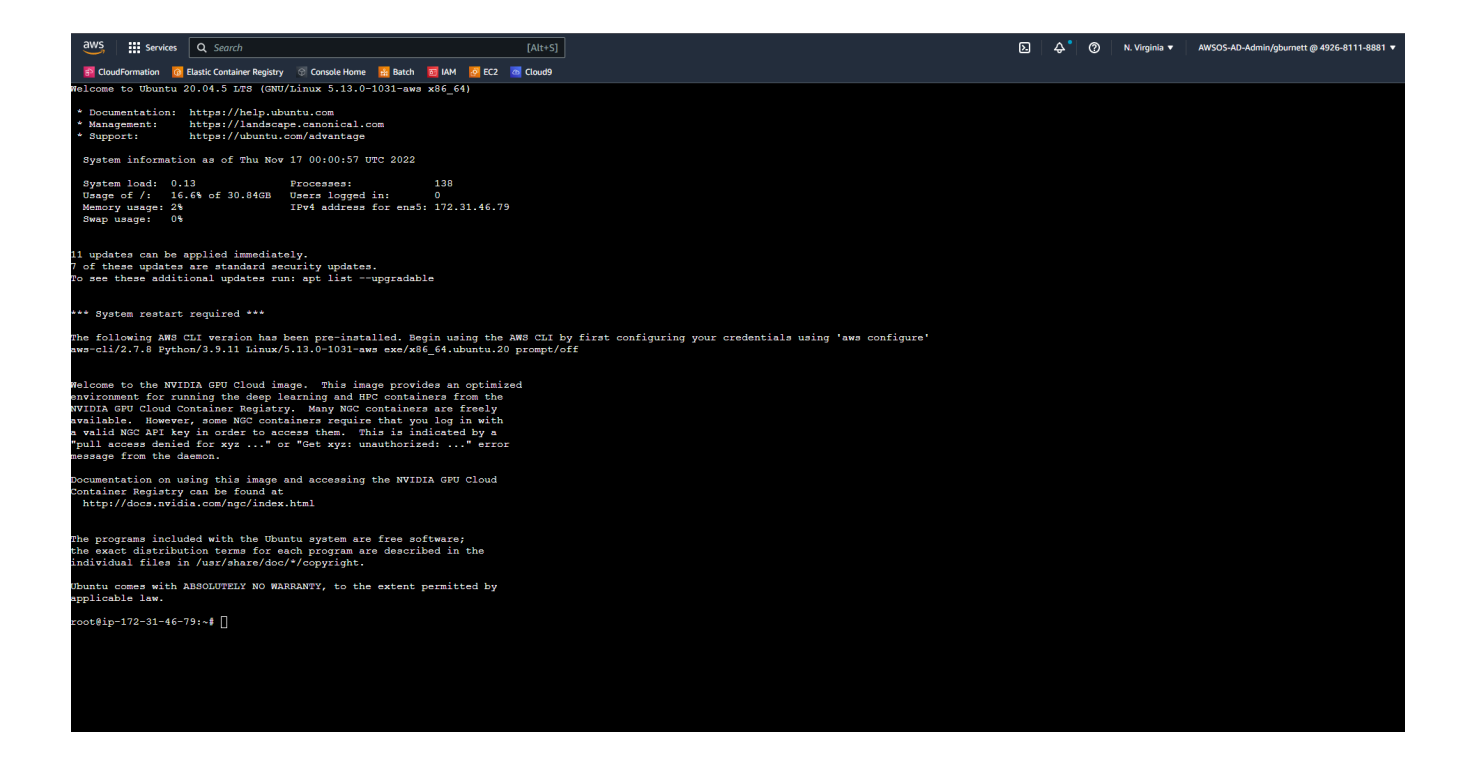

### **Installing Parabricks**

We will install Parabricks into our instance that we just created. To do this, we will use the NVIDIA GPU Cloud (NGC) to download the Parabricks Docker image.

Visit the <u>Parabricks page on NGC</u> to get the Docker pull command for the latest version of Parabricks.

#### Catalog > Containers > Nvidia Clara Parabricks

#### Nvidia Clara Parabricks

|                                                                                                    | Overview Tags Layers Security Scanning Related Collections                                                                                                    |
|----------------------------------------------------------------------------------------------------|----------------------------------------------------------------------------------------------------|
| <b>DVIDIA</b> .<br>Parabricks                                                                                                    | These instructions and commands are valid for Clara Parabricks v4.0.0-1 only. For earlier versions, please visit <u>Parabricks user guides</u> for each specific older version.<br>Note, you will need an installer for versions prior to v4.0.0-1. Instructions for this are also in the <u>Parabricks user guides</u> .                                                                                                    |
|                                                                                                    | What is Nvidia Clara Parabricks?                                                                                                    |
| Description<br>Nvidia Clara Parabricks is an accelerated<br>compute framework that supports appli-<br>cations across the genomics industry, pri-<br>marily supporting analytical workflows for<br>DNA, RNA, and somatic mutation detec-<br>tion applications | Nvidia Clara Parabricks is an accelerated compute framework that supports applications across the genomics industry, primarily supporting<br>analytical workflows for DNA, RNA, and somatic mutation detection applications. With industry leading compute times, Parabricks rapidly converts a<br>FASTQ file to a VCF using multiple, industry validated variant callers and also includes the ability to QC and annotate those variants. As Parabricks is<br>based upon publicly available tools, results are easy to verify and combine with other publicly available datasets. |
|                                                                                                    | More information is available on the <u>Clara Parabricks Product Page</u> .<br>Detailed installation, usage, and tuning information is available in the <u>Parabricks user guide</u> .                                                                                                    |
| Publisher<br>Nvidia                                                                                                    | The Clara Parabricks docker image can be obtained by running the following command:                                                                                                    |
| Latest Tag                                                                                                    | \$ docker pull nvcr.io/nvidia/clara/clara-parabricks: <tag></tag>                                                                                                    |
| 4.0.0-1<br>Modified                                                                                                    | An example run of the fq2bam tool using the container will be as follow:                                                                                                    |
| November 8, 2022                                                                                                    | <pre>#This command assumes all the inputs are in <input_dir> and all the outputs go to <gutput_dir>. \$ docker runrmgous all -v <input_dir>:/workdir \ -v <gutput_dir>.fworkdir \ -v</gutput_dir></input_dir></gutput_dir></input_dir></pre>                                                                                                    |
| Compressed Size<br>2.02 GB                                                                                                    | -v <tmp_dir>:/raid/myrun -w /workdir \<br/>nvcr.io/nvidia/Clara/clara-parabricks:<tag> \<br/>pbrun fq2ba \</tag></tmp_dir>                                                                                                    |
| Multinode Support<br>No                                                                                                    | <pre>ref /uorkdr/\$[REFERENCE_FILE] \in-fq /uorkdr/\$[RUPUT_FAST0_1] /uorkdr/\$[RUPUT_FAST0_2] \inomediates /uorkdr/\$[RUPUT_FAST0_1] /uorkdr/\$[RUPUT_FAST0_2] \out-heam /output/dir/\$[RUPUT_FAST0_1] /uorkdr/\$[RUPUT_FAST0_2] \out-recal-file /output/dir/\$[CUTPUT_RECAL_FILE]</pre>                                                                                                    |
| Multi-Arch Support                                                                                                    |                                                                                                    |

Back in our EC2 instance, let's run the docker pull command:

\$ docker pull nvcr.io/nvidia/clara/clara-parabricks:4.3.1-1

| gburnett_nvidia_com@parabricks:~\$ docker pull nvcr.io/nvidia/clara/clara-parabricks:4.0.0-1 |
|----------------------------------------------------------------------------------------------|
| 4.0.0-1: Pulling from nvidia/clara/clara-parabricks                                          |
| d7bfe07ed847: Pull complete                                                                  |
| bbbbd451a669: Pull complete                                                                  |
| 773163705c35: Pull complete                                                                  |
| d6949fcflaef: Pull complete                                                                  |
| 3eb73064088b: Pull complete                                                                  |
| a3ac3ab0ee35: Pull complete                                                                  |
| 8d88682a5e1d: Pull complete                                                                  |
| Digest: sha256:0170beef24131a23bb63bc36ec059e493df1f04a4a78f9d2c5df9bce1d5d9a35              |
| Status: Downloaded newer image for nvcr.io/nvidia/clara/clara-parabricks:4.0.0-1             |
| nvcr.io/nvidia/clara/clara-parabricks:4.0.0-1                                                |

Now Parabricks is installed! Let's run some sample data to test it.

Copy Image Path  $\lor$ 

# **Testing Parabricks**

Parabricks provides a small sample dataset as a test for the installation and hardware which can be downloaded using:

wget -O parabricks\_sample.tar.gz "https://s3.amazonaws.com/parabricks.sample/parabricks\_sample.tar.gz"

When the download completes we can untar the data using:

tar xzvf parabricks\_sample.tar.gz

The *parabricks\_sample* folder should look like this when we're done:

```
gburnett_nvidia_com@parabricks:~$ tree parabricks_sample
parabricks_sample
    Data
       sample_1.fq.gz
        sample_2.fq.gz
    Ref
       Homo_sapiens_assembly38.dict
        Homo_sapiens_assembly38.fasta
        Homo_sapiens_assembly38.fasta.amb
       Homo_sapiens_assembly38.fasta.ann
       Homo_sapiens_assembly38.fasta.bwt
        Homo_sapiens_assembly38.fasta.fai
        Homo_sapiens_assembly38.fasta.pac
        Homo_sapiens_assembly38.fasta.sa
        Homo_sapiens_assembly38.known_indels.vcf.gz
       Homo_sapiens_assembly38.known_indels.vcf.gz.tbi
2 directories, 12 files
```

Finally, we can run any of the Parabricks pipelines on it. Let's run the <u>germline pipeline</u> using the following command:

```
$ docker run \ --rm \ --gpus all \ --volume `pwd`:`pwd` \ --workdir
`pwd`/parabricks_sample \ nvcr.io/nvidia/clara/clara-parabricks:4.3.1-1 \ pbrun
```

germline \ --ref Ref/Homo\_sapiens\_assembly38.fasta \ --in-fq Data/sample\_1.fq.gz Data/sample\_2.fq.gz \ --knownSites Ref/Homo\_sapiens\_assembly38.known\_indels.vcf.gz.tbi \ --out-bam output.bam \ -out-variants germline.vcf \ --out-recal-file recal.txt

We can tell that Parabricks started correctly when we see the Parabricks banner and the ProgressMeter begins to populate with values:

| Please visit https://docs.nvidia.com/clara/#parabricks for detailed documentation                                     |
|----------------------------------------------------------------------------------------------------|
|                                                                                                    |
|                                                                                                    |
| [Parabricks Options Mesg]: Automatically generating ID prefix                                                         |
| [Parabricks Options Mesg]: Read group created for /home/gburnett_nvidia_com/parabricks_sample/Data/sample_1.fq.gz and |
| /home/gburnett_nvidia_com/parabricks_sample/Data/sample_2.fq.gz                                                       |
| [Parabricks Options Mesg]: @RG\tID:HK3TJBCX2.1\tLB:lib1\tPL:bar\tSM:sample\tPU:HK3TJBCX2.1                            |
|                                                                                                    |
| [Parabricks Options Mesg]: Checking argument compatibility                                                            |
| [Parabricks Options Mesg]: Read group created for /home/gburnett_nvidia_com/parabricks_sample/Data/sample_1.fq.gz and |
| /home/gburnett_nvidia_com/parabricks_sample/Data/sample_2.fq.gz                                                       |
| [Parabricks Options Mesg]: @RG\tID:HK3TJBCX2.1\tLB:lib1\tPL:bar\tSM:sample\tPU:HK3TJBCX2.1                            |
| [PB Info 2022-Nov-18 00:54:13]                                                                                        |
| [PB Info 2022-Nov-18 00:54:13]       Parabricks accelerated Genomics Pipeline                                         |
| [PB Info 2022-Nov-18 00:54:13]    Version 4.0.0-1                                                                     |
| [PB Info 2022-Nov-18 00:54:13]    GPU-BWA mem, Sorting Phase-I                                                        |
| [PB Info 2022-Nov-18 00:54:13]                                                                                        |
| [M::bwa_idx_load_from_disk] read 0 ALT contigs                                                                        |
| [PB Info 2022-Nov-18 00:54:18] GPU-BWA mem                                                                            |
| [PB Info 2022-Nov-18 00:54:18] ProgressMeter Reads Base Pairs Aligned                                                 |
| [PB Info 2022-Nov-18 00:54:51] 5043564 58000000                                                                       |
| [PB Info 2022-Nov-18 00:55:20] 10087128 1160000000                                                                    |
| [PB Info 2022-Nov-18 00:55:49] 15130692 1740000000                                                                    |
| [PB Info 2022-Nov-18 00:56:19] 20174256 2320000000                                                                    |
| [PB Info 2022-Nov-18 00:56:48] 25217820 290000000                                                                     |

This should take ~10 minutes to finish running. When it's done we should see the output files in the sample directory.

Congratulation, we've just run our first Parabricks job!

### **Running Workflows on Amazon HealthOmics**

### **ReadyRun Workflows**

Ready2Run Workflows are the pre-made workflows available to anyone on AWS HealthOmics.

Navigate to the AWS HealthOmics homepage and click on "Ready2Run workflows".

In the search bar type "parabricks" to see all the available Parabricks workflows.

| Rea | dy2Run workflows | s (35) Info                                                 |           |                  |                    |                      |                            | View           | Create run |
|-----|------------------|-------------------------------------------------------------|-----------|------------------|--------------------|----------------------|----------------------------|----------------|------------|
| Q   | parabricks       |                                                             | ×         | 13 matches       |                    |                      |                            |                | < 1 > ©    |
|     | Workflow ID 🛛 🗢  | Workflow name                                               | Version ⊽ | List price/run ▼ | Publisher 🗢        | Subscription $ abla$ | Est. run time<br>(hh:mm) ▽ | Last published | $\nabla$   |
| 0   | <b>D</b> 5221318 | NVIDIA Parabricks BAM2FQ2BAM<br>WGS for up to 30X           | 1.0       | -                | NVIDIA Corporation | Not required         | 01:39                      | May 14th, 2023 |            |
| 0   | <b>D</b> 7112412 | NVIDIA Parabricks BAM2FQ2BAM<br>WGS for up to 50X           | 1.0       | -                | NVIDIA Corporation | Not required         | 02:44                      | May 14th, 2023 |            |
| 0   | <b>D</b> 4523502 | NVIDIA Parabricks BAM2FQ2BAM<br>WGS for up to 5X            | 1.0       | -                | NVIDIA Corporation | Not required         | 00:18                      | May 14th, 2023 |            |
| 0   | <b>D</b> 4974161 | NVIDIA Parabricks FQ2BAM WGS for up to 30X                  | 1.0       | -                | NVIDIA Corporation | Not required         | 01:00                      | May 14th, 2023 |            |
| 0   | <b>D</b> 8211545 | NVIDIA Parabricks FQ2BAM WGS for up to 50X                  | 1.0       | -                | NVIDIA Corporation | Not required         | 01:45                      | May 14th, 2023 |            |
| 0   | <b>D</b> 2647398 | NVIDIA Parabricks FQ2BAM WGS for up to 5X                   | 1.0       | -                | NVIDIA Corporation | Not required         | 00:15                      | May 14th, 2023 |            |
| 0   | <b>D</b> 7330987 | NVIDIA Parabricks Germline<br>DeepVariant WGS for up to 30X | 1.0       | -                | NVIDIA Corporation | Not required         | 02:00                      | May 14th, 2023 |            |
| 0   | <b>D</b> 3585800 | NVIDIA Parabricks Germline<br>DeepVariant WGS for up to 50X | 1.0       | -                | NVIDIA Corporation | Not required         | 03:30                      | May 14th, 2023 |            |
| 0   | <b>D</b> 1993486 | NVIDIA Parabricks Germline<br>DeepVariant WGS for up to 5X  | 1.0       | -                | NVIDIA Corporation | Not required         | 00:30                      | May 14th, 2023 |            |

Clicking on any workflow will take us to the workflow homepage where we can see descriptions and diagrams for what the workflow does, parameters that are accepted, and the run history.

|      |                                                                   |                                                                                                    | Details Parameters Run history                                                                                                    |
|------|-------------------------------------------------------------------|----------------------------------------------------------------------------------------------------|----------------------------------------------------------------------------------------------------|
|      |                                                                   |                                                                                                    | Details                                                                                                    |
|      | Publisher<br>NVIDIA Corporation                                   | Run storage capacity (TB)<br>1.2                                                                           | Vorkflow ID<br>974161                                                                                                    |
|      | Subscription<br>No                                                | Workflow accelerators<br>GPU                                                                               | lame<br>IVIDIA Parabricks FQ2BAM WGS for up to 30X                                                                                                    |
| 4161 | Estimated run time (hh:mm)<br>01:00<br>Amazon Resource Name (ARN) | Workflow software<br>Clara Parabricks 4.0.1-1<br>Workflow files<br>View test and example parameter files 🛂 | Vorkflow description<br>his workflow provides a GPU-accelerated version of GATK4 best<br>ractices for alignment with BWA-MEM, and provides functionally<br>quivalent results in significantly less time. Given one more pairs of<br>ASTQ files (up to 30X WGS), this workflow will utilize the HG38 |
|      | Published<br>May 14, 2023, 20:00 (UTC -8)                         | Workflow help<br>Support information                                                                       | eference and generate a BAM.<br>Vorkflow version<br>.0                                                                                                    |
|      |                                                                   | 71GiB<br>List price/run                                                                                    | Vorkflow language<br>VDL                                                                                                    |
|      | Published<br>May 14, 2023, 20:00 (UTC -8)                         | Workflow help<br>Support information [2]<br>Max total input size<br>71GiB<br>List price/run<br>-           | eference and generate a BAM.<br>Vorkflow version<br>.0<br>Vorkflow language<br>VDL                                                                                                    |

Click on "Create run" and enter a name, a destination for the output files, and the input parameters.

| Step 1<br>Specify run details | Specify run details Info<br>Choose the desired workflow for the run, and include details like name, run priority, storage capacity, and output location.                                                                                                    |
|-------------------------------|----------------------------------------------------------------------------------------------------|
| Step 2                        |                                                                                                    |
| Add parameter values          | Run details                                                                                                    |
| Step 3                        | A run ID will be generated automatically once the workflow is run. Although a run name is not required, it can be useful in helping identify specific runs later.                                                                                                    |
| leview and start run          | Mad Base ID                                                                                                    |
|                               | Workflow ID<br>Workflow name will display below the workflow ID if one was previously provided.                                                                                                    |
|                               | 4974161                                                                                                    |
|                               | Run name                                                                                                    |
|                               | My run                                                                                                    |
|                               | Maximum of 127 characters.                                                                                                    |
|                               | Run priority<br>Run priority sets priority within a run group. 100 is the default priority. The higher the number, the greater the priority. 0 is lowest priority.                                                                                                    |
|                               | 100                                                                                                    |
|                               | Integers only. Range is 0-1,000                                                                                                    |
|                               | Run storage capacity<br>The run storage capacity temporarily stores input and output data files from each task. This storage is deleted after the run completes.                                                                                                    |
|                               | 1.2TB                                                                                                    |
|                               | Select S3 output destination Info<br>Choose the S3 location you would like this workflow run to be saved.                                                                                                    |
|                               | Q     s3://bucket/prefix/object       View     Image: Image: Ima |
|                               | Format: s3://bucket/prefix/object.                                                                                                    |
|                               | Run meta data retention mode Info<br>Retain workflow run meta data inside HealthOmics up to your maximum Runs account guota, or have the system remove your oldest runs                                                                                                    |

Back in the HealthOmics console, you can click on "Runs" in the left sidebar and see the job as it runs and while it's completed:

| AWS HealthOmics                                            | AWS He | ealthOmics > Run                            | s                   |                                |           |                       |             |                           |             |                                   |                       |                    |                           |             |                              |
|------------------------------------------------------------|--------|---------------------------------------------|---------------------|--------------------------------|-----------|-----------------------|-------------|---------------------------|-------------|-----------------------------------|-----------------------|--------------------|---------------------------|-------------|------------------------------|
| Getting started                                            | ► I    | How it works In<br>View your run history in | fo<br>:luding real- | time run status, complete      | ed run CP | Us and memory used, a | and the fin | al cost per run. Also re- | run past ru | ins, and view past run details in | icluding individual n | un task logs. View | run logs provided by      | Iloudwatch. |                              |
|                                                            |        |                                             |                     |                                |           |                       |             |                           |             |                                   |                       |                    |                           |             |                              |
| Sequence stores                                            | Ru     | ns (61) Info                                |                     |                                |           |                       |             |                           |             |                                   |                       | Delete             | Clone run                 | Re-run      | Start run                    |
| Analytics                                                  | ٩      | completed                                   |                     |                                |           |                       | X 2         | 4 matches                 |             |                                   |                       |                    |                           |             | < 1 > @                      |
| Variant stores                                             |        |                                             |                     |                                |           |                       |             |                           |             |                                   |                       |                    |                           |             |                              |
| Annotation stores                                          |        | Run ID                                      | ~                   | Name                           | ~         | Status                | ~           | Workflow ID               | ▽           | Workflow name 🛛 🕈                 | Priority              | ~                  | Run time<br>(dd:hh:mm:ss) | ~           | Created (UTC -8) 🔺           |
| <ul> <li>Workflows</li> <li>Ready2Run workflows</li> </ul> | 0      | 4486669                                     |                     | test: fq2bam                   |           | ⊘ Completed           |             | 5185763                   |             | fq2bam                            | 0                     |                    | 00:00:56:45               |             | December 14,<br>2023, 16:09  |
| Private workflows<br>Runs                                  | 0      | 3227051                                     |                     | test: fq2bam                   |           | ⊘ Completed           |             | 4692085                   |             | fq2bam                            | 0                     |                    | 00:00:40:22               |             | October 20, 2023,<br>15:59   |
| Run groups                                                 | 0      | 8508580                                     |                     | test: fq2bam                   |           | ⊘ Completed           |             | 4692085                   |             | fq2bam                            | 0                     |                    | 00:00:41:11               |             | October 13, 2023,<br>14:02   |
| All data shares                                            | 0      | 8478355                                     |                     | test: fq2bam                   |           | ⊘ Completed           |             | 7337214                   |             | fq2bam                            | 0                     |                    | 00:00:47:19               |             | October 12, 2023,<br>15:58   |
| Documentation 🗹                                            | 0      | 5508804                                     |                     | test: bam2fq2bam               |           | ⊘ Completed           |             | 4444888                   |             | bam2fq2bam                        | 0                     |                    | 00:01:19:33               |             | September 25, 2023, 16:48    |
|                                                            | 0      | 4391690                                     |                     | test: germline-<br>deepvariant |           | ⊘ Completed           |             | 4423358                   |             | germline-deepvariant              | 0                     |                    | 00:01:21:20               |             | September 25,<br>2023, 16:44 |
|                                                            | 0      | 4846295                                     |                     | test: germline-<br>haplotype   |           | ⊘ Completed           |             | 3862355                   |             | germline-haplotype                | 0                     |                    | 00:01:01:56               |             | September 25, 2023, 16:44    |

Clicking on the job will show you information such as:

- if the job completed,
- what the inputs were,
- and where the outputs are.

| est: fq2   | bam Info       |                       |                      |                             |       |             |        | Delete Clone ru             | n Re-run          |
|------------|----------------|-----------------------|----------------------|-----------------------------|-------|-------------|--------|-----------------------------|-------------------|
| Details    | Tasks Tags     |                       |                      |                             |       |             |        |                             |                   |
| Tasks (3)  | Info           | stream in Cloudwatch  |                      |                             |       |             |        |                             |                   |
| Q Find tas | k              | stream in cloudwatch. |                      |                             |       |             |        | <                           | 1 > @             |
| ID         | ▼ Name         | Status 🔺              | Cloudwatch ⊽<br>logs | Run time ⊽<br>(dd:hh:mm:ss) | vCPUs | Memory(GiB) | GPU(s) | ▼ Start ▼                   | Stop              |
| 3489126    | fq2bam         | ⊘ Completed           | View<br>Logstream    | 00:00:17:48                 | 48    | 192         | 4      | December 14, 2023,<br>16:45 | December<br>17:03 |
| 9328205    | parse_inputs-1 | ⊘ Completed           | View<br>Logstream    | 00:00:00:34                 | 1     | 1           | 0      | December 14, 2023,<br>16:33 | December<br>16:33 |
| ca 47500   | parse inputs-0 | ⊘ Completed           | View                 | 00:00:00:34                 | 1     | 1           | 0      | December 14, 2023,          | December          |

And that's it! Running on AWS HealthOmics Ready2Run is designed to be simple and intuitive. You can run any number of the provided workflows using these same steps.

### **Private Workflows**

For users who want more control over how the workflows run, we provide Private Workflows as well. These are edited locally and then run on AWS HealthOmics platform, so users can take advantage of the HealthOmics console while maintaining flexibility in the workflows themselves.

The Parabricks Private Workflows and full instructions are available in our <u>GitHub</u> repository.

# **Closing Remarks**

We encourage you to expand on the demo in this guide by using your own data, trying other pipelines, and generally exploring what Parabricks has to offer. Check out the <u>documentation</u> for more information about the different pipelines available. You can also find our online developer community on the <u>Parabricks forum</u>, where you can ask questions and search through answers while you are learning how to use Parabricks. © Copyright 2024, Nvidia.. PDF Generated on 06/05/2024